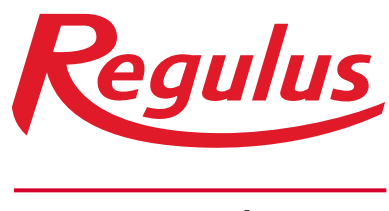

www.regulus.cz

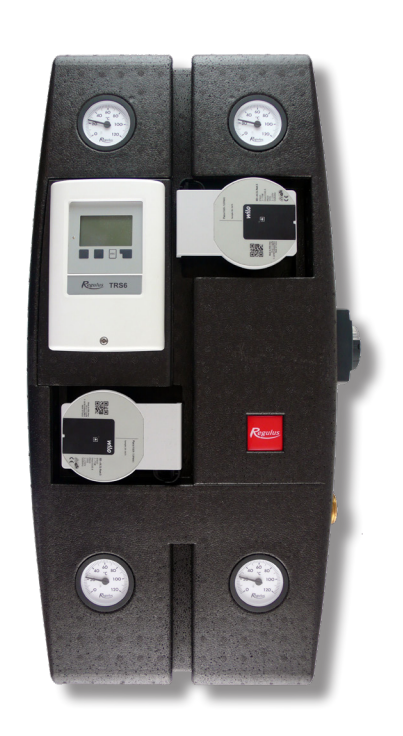

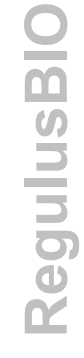

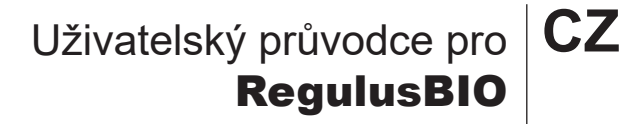

Upozornění: Tento průvodce nenahrazuje návod produktu

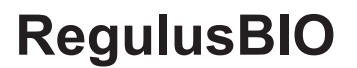

#### Displej a ovládání regulátoru

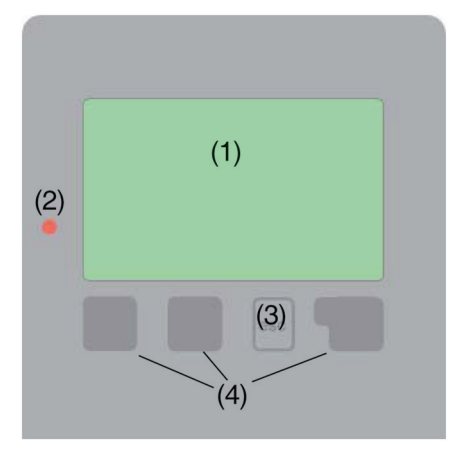

∧ varování/chybová hláška

informace

#### Příklady funkcí tlačítek:

 +/- zvýšiť/snížiť hodnoty
▼/▲ rolovat v menu dolů/ nahoru
Ano/Ne potvrdit / odmítnout
Info další informace
Zpět na předchozí
OK potvrzení výběru

#### Chybová hlášení

|    | blikající kontrolka |
|----|---------------------|
| _/ | + varovný symbol    |
|    | IΛ                  |
|    |                     |

Na displeji (1) se graficky a textově zobrazuje schéma zapojení, nastavené a měřené hodnoty a další textové informace.

Kontrolka LED (2):

**svítí zeleně** - pokud je některé relé sepnuté a regulátor pracuje správně

**svítí červeně** - když je regulátor nastaven na automatický provoz a všechna relé jsou vypnuta

bliká pomalu červeně - když je nastaven manuální provozní režim bliká rychle červeně - když došlo k chybě

Regulátor se obsluhuje pomocí čtyř tlačítek (3+4), kterým jsou přiřazeny kontextové funkce. Tlačítko ,esc' (3) se používá ke zrušení zadání nebo k opuštění menu. V některých případech regulátor požádá o potvrzení, zda provedené změny uložit.

Funkce dalších 3 tlačítek (4) jsou zobrazeny na displeji přímo nad příslušnými tlačítky; pravé tlačítko obecně slouží k výběru a potvrzení.

Displej zobrazí základní grafické zobrazení, pokud není po 2 minuty stisknuto žádné tlačítko, nebo když opustíte hlavní menu tlačítkem "esc".

Do přehledu teplot se dostanete stiskem levého tlačítka. Opakovaným stiskem se vrátíte grafického zobrazení.

Stiskem tlačítka "esc" v grafickém zobrazení se dostanete přímo do hlavního menu.

Pokud regulátor detekuje závadu, začne blikat červená kontrolka a na displeji se též objeví varovný symbol. Pokud se závada již neprojevuje, varovný symbol se změní na informační a kontrolka přestane blikat. Chcete-li získat více informací o závadě, stiskněte tlačítko pod symbolem varování nebo informace.

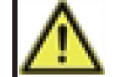

Závadu nahlašte servisnímu technikovi!

# Časový program a nastavení teplot

Montážní technik nastaví v menu 5.1.5 ekvitermní otopnou křivku, odpovídající Vaší otopné soustavě. Ta určuje, jak roste teplota otopné vody při klesající venkovní teplotě.

Časové úseky s komfortní (vyšší) teplotou topné vody můžete zadat v menu 3. Časové programy, podmenu 3.3 Otopný okruh:

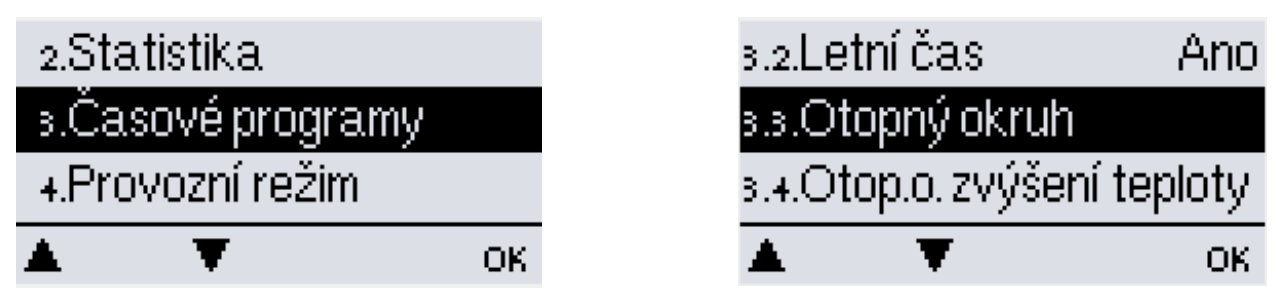

Zvolte dny a hodiny, kdy požadujete komfortní teplotu. V ostatní dobu bude topný systém topit na útlumovou teplotu.

| з1.PO | Ŷ | 6 | 12 | 18         | 24 |
|-------|---|---|----|------------|----|
| s2.Út | Ģ | 6 | 12 | 1 <u>8</u> | 24 |
| ₃₃.St | Ģ | 6 | 12 | 18         | 24 |
| *     | Ŧ |   |    |            | ОК |

| 31.Út    |   | 6:00-22:00 |
|----------|---|------------|
| з2.Út    |   | ∨ур        |
| зз.Út    |   | Уур        |
| <b>A</b> | Ŧ | Info       |

Komfortní a útlumová teplota se nastavuje korekcí - zvýšením nebo snížením teploty otopné vody v menu 5.1.6 a 5.1.7:

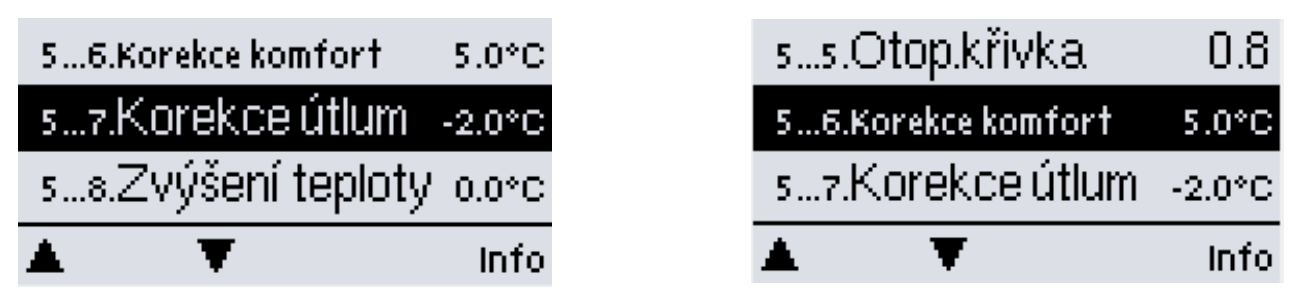

Korekce doporučujeme nastavit, i když je nainstalováno pokojové čidlo nebo jednotka Caleon. Zvýšení teploty otopné vody o 3 °C u soustavy s radiátory obvykle zvýší pokojovou teplotu přibližně o 1 °C. Požadujete-li rychlý zátop, můžete nastavit program 3.4 pro Zvýšení teploty 5.1.8.

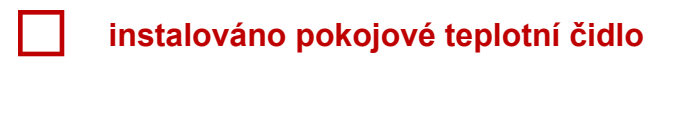

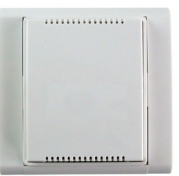

Pokud je instalováno čidlo pokojové teploty, lze nastavit požadovanou pokojovou teplotu v menu regulátoru:

5.1.19.2 - Pokojová teplota komfort 5.1.19.3 - Pokojová teplota útlum

s…2.POKOJ. T KOMfOrt<mark>20.0°C</mark> Pożadovaná pokojová teplota během režimu komfort. Rozsah: 10.0…30.0 (20.0)

+

s...3.POKOJ. T Útlum <mark>16.0°C</mark> Požadovaná pokojová teplota v režimu útlum Rozsah: 10.0...30.0 (16.0) - + OK

Teploty se střídají dle časového programu v menu 3.3.

Uživatelský průvodce pro RegulusBIO - www.regulus.cz

OK.

#### instalována jednotka Caleon

#### Uživatelské rozhraní – úvodní obrazovka

Zde se zobrazuje pokojová teplota a vlhkost a současně venkovní teplota. V případě nečinnosti se zařízení po 60 s automaticky přepne na tento přehled.

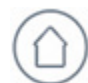

**Pokojová teplota** Zde se zobrazuje prostorová teplota s rozlišením 0,1 °C.

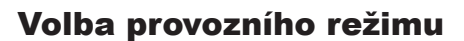

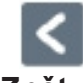

**Zpět** Návrat zpět na přehled.

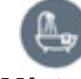

**Místo/Pokoj** Zobrazuje zvolené místo/ pokoj.

21,5 °C

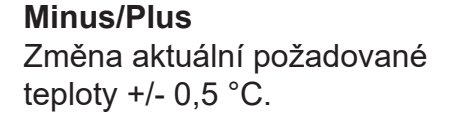

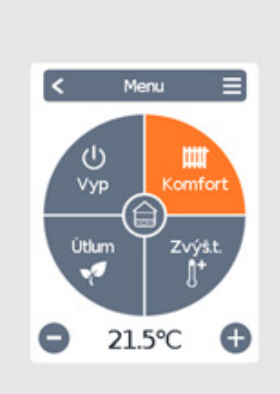

25.2°C

41.7%

52°C

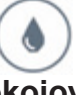

# Pokojová vlhkost

Zde se zobrazuje relativní vlhkost v místnosti s rozlišením 0,1%.

38.9% 8.5%

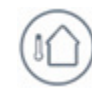

# Venkovní teplota

Zde se zobrazuje venkovní teplota, naměřená připojeným regulátorem s rozlišením 0,1 °C.

# Hlavní menu Vstup do hlavního menu

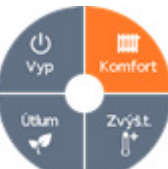

#### Provozní režimy

Informace o tom, který provozní režim (Komfort, Útlum, Zvýšení teploty a Vyp) je zvolen. Zvolený režim je zobrazen barevně. Pomocí tlačítek plus a mínus je možno nastavit požadovanou teplotu v jednotlivých režimech.

# 0

Časy Nastavení časů vytápění pro jednotlivé dny v týdnu s funkcí kopírování do následujících dnů.

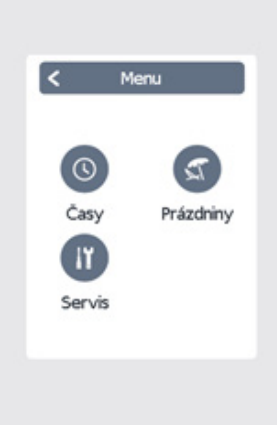

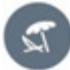

#### Prázdniny

Nastavení časů a teplot na dobu nepřítomnosti.

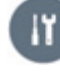

#### Servis

Standardní nastavení jako jazyk, čas a datum, funkční varianty a tovární nastavení.

## Nastavení časového programu vytápění

Přehled > Provozní režim > Hlavní Menu > Časy

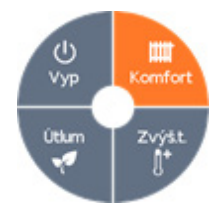

**Provozní režimy** Volba provozního režimu pro jednotlivé sekce vytápění.

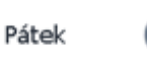

**Předchozí/Následující den** Vybere nastavený den.

# Nastavení časového programu

#### Krok 1

0

Pomocí tlačítek plus a mínus vyberte požadovaný den.

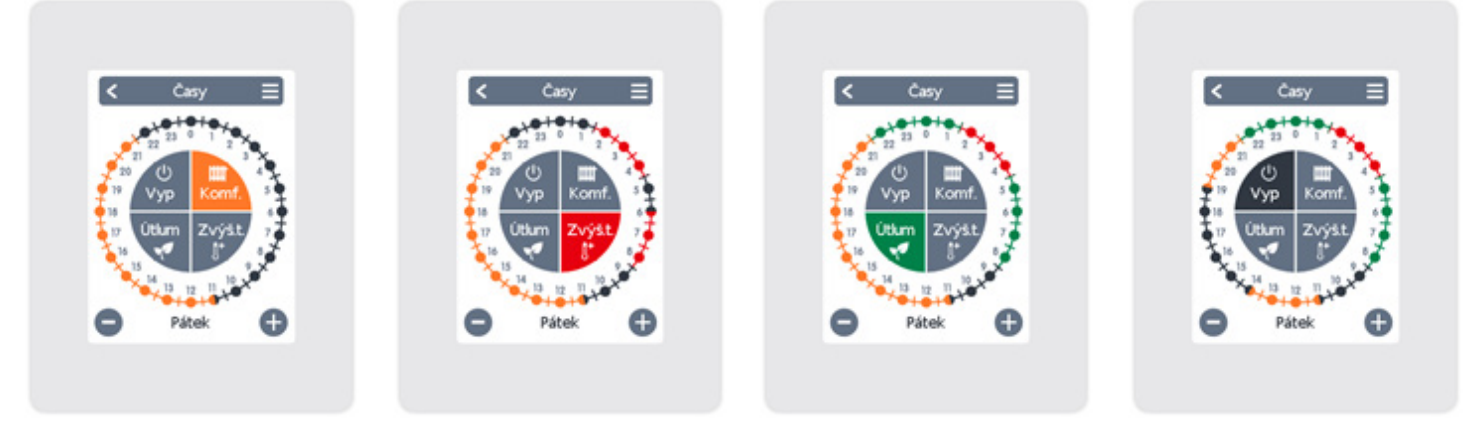

| Krok 2                                                                                                    | Krok 3                                                                                                    | Krok 4                                                                                                  | Krok 5                                                                                                |
|----------------------------------------------------------------------------------------------------|----------------------------------------------------------------------------------------------------|----------------------------------------------------------------------------------------------------|----------------------------------------------------------------------------------------------------|
| Zvolte první otopný režim<br>(Komfort) – ukazováčkem<br>nastavte požadovanou<br>dobu trvání. Zvolený<br>časový úsek se obarví do<br>barvy zvoleného<br>otopného režimu<br>(Komfort = oranžová). | Pokračujte k dalšímu<br>režimu (Zvýš.t.)<br>a opakujte předchozí<br>postup, vyberte čas pro<br>režim Zvýšení teploty. | Přejděte k dalšímu<br>režimu (Útlum)<br>a opakujte předchozí<br>postup, vyberte čas pro<br>režim Útlum. | Pokračujte k dalšímu<br>režimu (Vyp)<br>a opakujte předchozí<br>postup, vyberte čas pro<br>režim Vyp. |

#### Krok 6

Když nastavíte všechny časy, můžete pomocí tlačítka menu nastavit jiné časy pro následující den, nebo již nastavený program zkopírovat do dnů Pondělí-Pátek nebo Pondělí-Neděle.

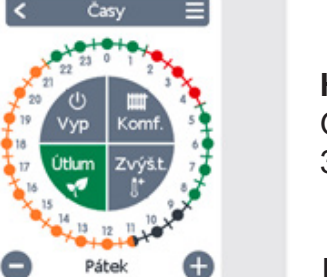

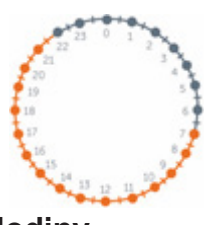

### Hodiny

Grafické zobrazení výběru v úsecích po 30 minutách.

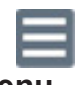

# Menu

Otevře funkci kopírování. Tato funkce umožňuje zkopírovat program vytápění do dalšího dne, buď Po-Pá nebo Po-Ne.

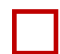

# Instalováno ETT pro přípravu TV

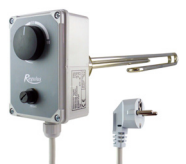

#### Umístění E3 v zásobnících HSK a DUO

Topné těleso se zapojuje přímo do zásuvky. Nelze na něj tedy uplatnit časový program řízený z regulátoru. Požadovanou teplotu nastavte na knoflíku termostatu topného tělesa.

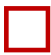

#### Instalováno ETT pro vytápění

Umístění E1/E2 v zásobnících HSK a DUO

Pro topné těleso lze v menu 5.8.9 nastavit časový program, podle kterého bude spínání topného tělesa povoleno nebo blokováno.

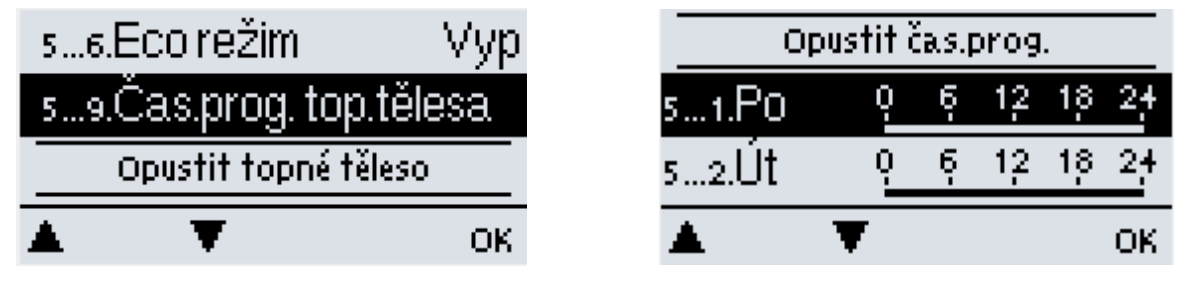

Za účelem snížení provozních nákladů lze v položce 5.8.6 aktivovat Eco režim, který při provozu kotle může omezit (režim Snížení) nebo blokovat (režim Vypnutí) provoz topného tělesa.

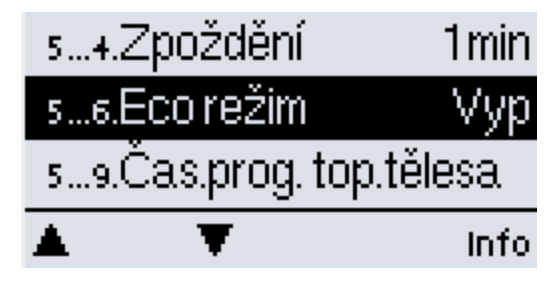

| s6.Eco režim                 | Vyp    |
|------------------------------|--------|
| Vypnutí: Top. těleso se vypr | ie při |
| akt. solár. ohřevu / krbu. 👘 |        |
| SníŽení: Teplota se sníŽí.   |        |
| - +                          | ОК     |

Další možnosti naleznete v manuálu čerpadlové skupiny RegulusBIO.

**REGULUS spol. s r.o.** E-mail: obchod@regulus.cz Web: www.regulus.cz v2.4-08/2020